# **PCM Service Update**

### **PRODUCT INFORMATION UPDATE**

## **ZR409 Calibration Enhancement**

### #SUP2009-02

#### May, 2009

| Engines Affected: 2008-2009 | ZR409 6.0L     | S/N: 185607- 105227  |
|-----------------------------|----------------|----------------------|
| 2008-2009                   | ZR409 6.0L CES | 3/14. 403037- 433227 |

PCM is extremely sensitive and committed to maintaining the best in quality and durability for your engine. Through continuous validation efforts, PCM may find from time to time, an enhancement to a particular system on the engine. PCM has recognized an opportunity to enhance the idle quality on some ZR409 6.0L engines. The engines already idle and perform with excellence, and in most cases this enhancement may not even be recognized.

Each registered owner is being contacted individually about this. As their engines get registered at PCM, a letter is sent out informing them of this calibration enhancement. They are being informed that there is no reason for them to stop using their boat, or to rush into the dealer for this enhancement. They will simply schedule this enhancement to be performed during their next required service interval.

PCM will supply the necessary files for this enhancement at no charge. Warranty reimbursement for the calibration enhancement is 0.5 hours. Multiple engine serial numbers can be submitted on one FASTFAX form, copy included at the end of this document. The calibration download can be done using your Diacom equipment, and in most cases, while you are performing other maintenance or commissioning process. The following procedure will guide you through saving the files to your computer, and downloading the correct file into the engine's ECM.

#### **Tools Required:**

RT0086, Diacom

RT0088, CAN Network Adapter

Your Diacom program should be updated to version 1.5.98 or newer. This can be found by clicking on the "Help" Menu, then click on "About" and looking at the Diacom Application Version. The splash screen also indicates the version momentarily during startup.

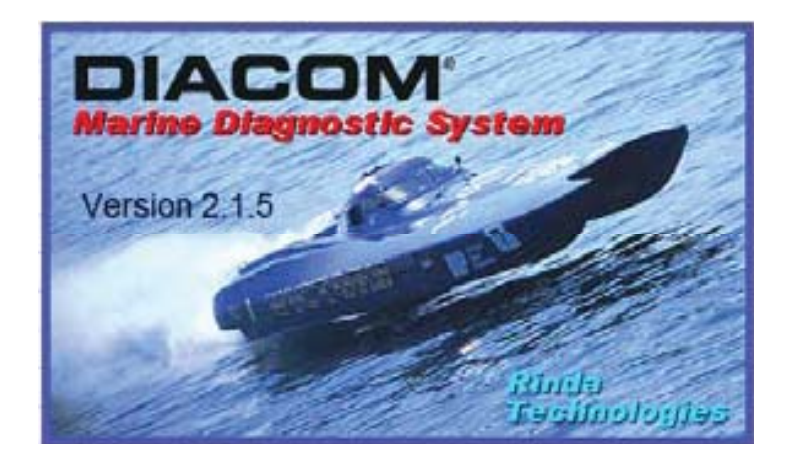

| System Information Acquire                                 | d On Thu 4/                     | 16/2009 11       | 40.37 AM       |                  | 6         |
|------------------------------------------------------------|---------------------------------|------------------|----------------|------------------|-----------|
| Diacom Application Version                                 | 1                               | 2                | 1.5            |                  |           |
| Diacom Application Build D                                 | ate                             | 03 19 2009       |                |                  |           |
| Diacom Application Type                                    |                                 | Marine Vers      | non            |                  |           |
| Diacom USB Driver Version                                  | 1.                              | 1.1              | 0.13.3         |                  |           |
| Diacom USB Driver Build D                                  | ate                             | 01 17 2006       |                |                  |           |
| Diacom USB Driver Interfac                                 | e DLL Version                   | 212              |                |                  |           |
| Diacom USB Driver Interfac                                 | e DLL Build Date                | 10.16.2008       |                |                  |           |
| Screen Resolution:                                         |                                 | 1344 X 809       | .6             |                  |           |
| Operating System:                                          | Windows XP Pro                  | essional Edition | on (Version    | 5.1, Build: 2600 | ) Service |
| Processor Name String Fro                                  | m Registry                      | Intel/R) Cor     | e/TMI2 Duo CPI | TR300 @ 2        | 40GHz     |
| Processor Vendor Identifie                                 | From Registry.                  | Genuineinte      | H              | 10000 812        | er on ne  |
| Windows Directory                                          | CWWIN                           | nows             |                |                  |           |
| Windows System Directory                                   | CWWIN                           | DOWSisustem      | 32             |                  |           |
| Diacom Installation Director                               | C:\Proc                         | ram Eiles\Dia    | om Marine      |                  |           |
| The software is Using the L                                | ISB Diacom Cable                | fram i nosionali | Com manne      |                  |           |
| Diacom Installation Directo<br>The software is Using the U | ry: C:\Prog<br>ISB Diacom Cable | gram Files\Dia   | com Marine     |                  |           |

Published by Pleasurecraft Engine Group Training Services. Pleasurecraft's policy of continued improvement creates dated information and necessitates changes in procedures, specifications and methods used in trouble shooting and repair. In the event you have any questions regarding any of our products, the most up to date information may be obtained by contacting our service department to insure that any published information in your possession has not been updated. The information in the publication is believed to be true and correct at the time of publication. This publication is for informational purposes only and does not constitute a guarantee or warranty or in any way change or modify the written warranty, which is attached to PCM Products at the time of sale. The knowledge of this publication, the information revealed herein and/or the possession of this publication grants no license or authority to anyone to perform any action or make any statement or commitment, beyond the specific instructions stated herein, in behalf of or in the name of Pleasurecraft Engine Group. It is the sole responsibility of those using the information contained herein, to follow industry standard and common sense safety procedures when using the information contained herein and hold Pleasurecraft Engine Group harmless in all cases where injury and/or damage may occur during the use and/or application of the information contained herein.

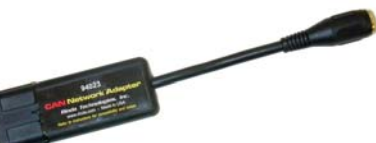

### **Diacom Cable Verification**

- Connect your Diacom cable. Open Diacom. On the tool bar select Help - Utilities - Check Cable Version. (NOTE: When checking the Diacom serial cable, the cable must be connected to the DLC on an engine, with the Key-On-Engine-Off.)
- 2. Verify that Encryption Key is Pleasurecraft and Download Capable is YES on the Diacom Message display. If so, your Diacom is capable of performing the Calibration Download procedure. If not, you will need to contact Rinda Technologies to have your cable/ Diacom upgraded.
- 3. Left-click **OK**, then proceed to the Calibration download instructions.

| Conten                             | •                             | <u> </u>                                                                                                    | Graph | 1                                                | Codes                                                                      | 1     |       |
|------------------------------------|-------------------------------|----------------------------------------------------------------------------------------------------|-------|--------------------------------------------------|----------------------------------------------------------------------------|-------|-------|
| Report<br>Crane<br>Oncore<br>About | a Acobien<br>Coolate Wetginge | Check Cellin Mitchion<br>Check Cellin Adapter Venetion<br>Reflact Cellin Adapter<br>Perfanti Cellin Adapter<br>Cellin Adapter<br>Cellin Adapter |       |                                                  |                                                                            |       |       |
|                                    |                               |                                                                                                    |       |                                                  |                                                                            |       |       |
| 1                                  | A DALCO                       | No.<br>Alexandrea                                                                                                    |       |                                                  |                                                                            |       | //5-2 |
|                                    | _                             | ECNI DAN                                                                                                    |       | Graph                                            |                                                                            | Codes | 14114 |
|                                    | - 14                          | ۵                                                                                                    |       |                                                  |                                                                            |       |       |
|                                    | =                             | 5.                                                                                                    |       |                                                  |                                                                            |       |       |
|                                    |                               |                                                                                                    |       |                                                  |                                                                            |       |       |
|                                    |                               | 4                                                                                                    |       | Diacom Mere<br>Hardware                          | ner<br>Revision: 4                                                         |       |       |
| Ĩ                                  |                               | ¢                                                                                                    |       | Access Co<br>Encryption<br>Download<br>Authoring | evision: 14<br>de: 8<br>Key: PleasureCraft<br>Capable: YES<br>Capable: YES | >     |       |
|                                    |                               | ٩                                                                                                    |       |                                                  | ок                                                                         | 4     |       |
|                                    | 0                             | ~                                                                                                    |       |                                                  |                                                                            |       |       |
|                                    | 1                             | 2                                                                                                    |       |                                                  |                                                                            |       |       |

#### **Downloading a New Calibration**

To perform a calibration download with Diacom, you need several files loaded onto your computer. One file is a database file that defines the calibrations available. The other files are the actual calibration files for downloading. There are multiple calibration files, depending on application. These files should have already been downloaded from the FTP site and copied to the Diacom Marine/Cal folder on your computer. If this has not been done yet, refer to "Downloading Files from FTP Site" at the end of this update before proceeding.

Note: Make sure that your computer has good battery power and/or plugged into a good power source. Aftermarket power inverters are not recommended good power sources and should not be used. This proceess should take about 15 minutes.

- 1. Open the Diacom program.
- 2. Using the CAN Network Adapter, connect the Diacom communictation cable to the engine's OBDM Diagnostic connector.
- 3. Turn the ignition ON, engine OFF.
- 4. On the tool bar select Tools Download Calibration File ECM Calibration.

Note: If your Diacom is older than version 2.1.5, then the selection is Tools - Download Calibration File.

| ۲   | DIACOM+                                                                               |                      |       |     |       |
|-----|---------------------------------------------------------------------------------------|----------------------|-------|-----|-------|
| Fle | Tools Options Help                                                                    |                      |       |     |       |
|     | Load Calbration From Disk                                                             | 1                    | Graph | 1 I | Codes |
|     | Download Calibration File                                                             | ECM Calibration      |       |     |       |
|     | Encrypt Calibration File<br>Calibration Reference Authoring<br>Recorded Data Explorer | ZERO OFF Calibration |       |     |       |
|     | <i>B</i> .                                                                            |                      |       |     |       |
|     |                                                                                       |                      |       |     |       |
|     |                                                                                       |                      |       |     |       |

5. Diacom will open the Calibration Download screen. Select Load New Database.

| DIACOM+                 |                                             |                                   |                         |          |
|-------------------------|---------------------------------------------|-----------------------------------|-------------------------|----------|
| File Tools Options Help | Graph                                       | Y                                 | Codes                   | Tasts    |
| ECM Data                | Graph                                       |                                   | Codes                   | 16515    |
|                         |                                             |                                   |                         |          |
| <b>7.</b>               | Database file path: C:\Program i            | Files\Diacom Marine\Cal\Sample.md | ь <b>ГО</b> Х           |          |
|                         | Search text:                                | Search In:                        | Find Nevt (F3)          |          |
|                         | Calibration List:<br>Sample ECM calibration | Calibration Details:              | Download<br>Calibration |          |
|                         |                                             |                                   | Load New<br>Database    |          |
| \$ <del>?</del>         |                                             | ×                                 | Exit                    | <b>`</b> |
| Q                       | Sample.mdb                                  |                                   | MS Access Database File |          |
|                         |                                             |                                   |                         |          |
|                         |                                             |                                   |                         |          |
| Ple                     | ase select a system type                    | Not Linke                         | ed to ECM               |          |

## 6. Select ZR409 Idle Enhancement.mdb and click on Open.

| 🖨 DIACOM+                           |                                    |                                                                                       |                    |                | _ 2 🛛 |
|-------------------------------------|------------------------------------|---------------------------------------------------------------------------------------|--------------------|----------------|-------|
| File Tools Options Help<br>ECM Data | Graph                              |                                                                                       | Codes              |                | Tests |
|                                     |                                    |                                                                                       |                    |                |       |
|                                     |                                    |                                                                                       |                    |                |       |
| <b>7.</b>                           | 🔶 Database file path: C:\Program F | iles\Diacom Marine\Cal\ZR409 Id                                                       | le Enhancement.mdb |                |       |
|                                     | Search text:                       | Search In:                                                                            |                    | Find Next (E3) |       |
|                                     | Calibration List:                  | Calibration Details:                                                                  | , Lái              |                |       |
|                                     | Select the new Wind                | al Database to open:                                                                  | 1                  | 2              |       |
|                                     | Look in: 🔁                         | Cal                                                                                   | ▼ ← 🖻 🗳 📰▼         |                |       |
| k3                                  | My Recent<br>Documents             | Backup<br>Crusader<br>Indmar<br>Kodiak<br>Varine Power<br>Mercruiser<br>Pieasurecraft |                    |                |       |
|                                     | ZR409 Idle Eni                     | /olvo<br>Sample<br>Wincal<br>Wincal<br>ZR409 Idle Enhancement                         |                    |                |       |
|                                     | My Computer<br>File                | name: ZR409 Idle Enhancem                                                             | ent ▼              | Open<br>Cancel |       |
|                                     | My Network                         | Copen as read-only                                                                    |                    |                |       |
| Please select a system              | n type                             | Not Li                                                                                | nked to ECM        |                |       |

- 7. You should now see multiple files shown in the **Calibration List**. Select the appropriate file for the download. If you highlight a file in the **Calibration List**, a complete description of each application is shown to the right in **Calibration Details**.
- 8. Once the appropriate file is highlighted, click on **Download Calibration**. Follow the Diacom instructions at this point. If you have any problems or questions, contact the PCM Service and Warranty Department for assistance.

| A DIACOM+                      |                                        |                                                                                                    |                                                                                              |                                         |                        |                                     |       | _ 2 🛛 |
|--------------------------------|----------------------------------------|----------------------------------------------------------------------------------------------------|----------------------------------------------------------------------------------------------|-----------------------------------------|------------------------|-------------------------------------|-------|-------|
| File Tools Options Help<br>ECN | M Data                                 | Graph                                                                                                    |                                                                                              | Y                                       | Codes                  |                                     | Tests | ]     |
| <b>A</b>                       |                                        |                                                                                                    |                                                                                              |                                         |                        |                                     |       |       |
| P,                             | 🔶 Da                                   | atabase file path: C:\Program Files                                                                                                    | NDiacom Marine\Ca                                                                            | \ZR409 Idle Enhance                     | ement.mdb              |                                     |       |       |
|                                | Cali                                   | bration List:<br>I LY6 CES Direct Drive<br>I LY6 CES Direct Drive, Tige' ONLY                                                                                       | Search in Calibration Li<br>Calibration Details<br>PCM LY6 Catalyst<br>for Tige' application | st<br>:<br>Direct Drive applica<br>ons. | ▪<br>tions; all EXCEPT | Find Next (F3) Download Calibration |       |       |
|                                | PCM<br>PCM<br>PCM<br>PCM<br>PCM<br>PCM | ILY6 CES vee Drive, Tige' ONLY<br>ILY6 CES vee Drive, Tige' ONLY<br>ILY6 Direct Drive, Tige' ONLY<br>ILY6 Vee Drive<br>ILY6 Vee Drive<br>ILY6 Vee Drive, Tige' ONLY |                                                                                              |                                         |                        | Load New<br>Database                |       |       |
| R3                             |                                        |                                                                                                    |                                                                                              |                                         |                        | Help                                |       |       |
|                                | ZR4                                    | 09 Idle Enhancement.mdb ¢om Ma                                                                                                    | arine\Cal\VGCP_PCI                                                                           | I_LY6_9NH_CATAL                         | YST_DD_ MS Access      | Database File                       |       |       |
|                                |                                        |                                                                                                    |                                                                                              |                                         |                        |                                     |       |       |
| EXIT                           |                                        |                                                                                                    |                                                                                              |                                         |                        |                                     |       |       |
|                                | Please select a system type            | •                                                                                                    |                                                                                              | Not Linked to EC                        | м                      |                                     |       |       |

### **Downloading Files from FTP Site**

To perform a calibration download with Diacom, you need several files loaded onto your computer. These files are located on a ftp site and need to be downloaded to your computer. The following steps will guide you through the download.

In order to retrieve the required files, you will need an internet connection.

- 1. Open your internet browser.
- 2. Click on the following link.

#### ftp://dealerftp.pleasurecraft.com/pub/

- 3. Select the **Page** drop down menu.
- 4. Select Open FTP Site in Windows Explorer.

| 🖉 FTP directory /pub/ at dealerftp.pleasurecraft.com - Windows Internet Explorer                                                                                                    |                                                                                       | [                          | _ 7 X   |
|----------------------------------------------------------------------------------------------------|---------------------------------------------------------------------------------------|----------------------------|---------|
| C                                                                                                    | v +, 🗙                                                                                | Google                     | P -     |
| File Edit View Favorites Tools Help<br>Google 8 -                                                                                                    |                                                                                       |                            |         |
| msn breward by 20 Una Saarch Search News Entertamment Video Sports Money Autor Shopping Likelyte Health Actust Search Fur Wideo Lue                                                                                                    |                                                                                       | 64°F                       | 883     |
| 🚖 🌸 🌽 FTP directory /pub/ at dealerftp.pleasurec                                                                                                    |                                                                                       | 🖶 • 😥 top • 🚳              | Tools 🔻 |
|                                                                                                    | New Window                                                                            | Ctrl+N                     | 1       |
| FTP directory /pub/ at dealerftp.pleasurecraft.com                                                                                                    | Cut<br>Copy<br>Paste                                                                  | Ctrl+X<br>Ctrl+C<br>Ctrl+V |         |
| User pcmdealer logged in. You are using 0 Bytes out of 0 Bytes.<br>This server has 1.995 GBytes free.                                                                                                    | Save As<br>Send Page by E-mail<br>Send Link by E-mail<br>Edit with Microsoft Office V | Nord                       |         |
| currently there are 1 users connected out or a maximum or 10.                                                                                                    | Zoom<br>Text Size<br>Encoding                                                         | *<br>*<br>*                |         |
| Up to migner level directory           04/30/2009 07:40AM         Directory _           04/29/2009 04:17PM         Directory           04/30/2009 07:39AM         663,589         VGCP PCM_LY6 9NH_CATALYST_DD_62PSI_PROD005.ecal                                                                                                    | View Source<br>Security Report<br>Open FTP Site in Windows<br>Web Page Privacy Policy | : Explorer                 |         |
| 04/30/2009       07:40AM       663,589       VGCP       PCM       LXG       9NH       CATALYST       D0       62PSI       TIGE       PROD007.ecal         04/30/2009       07:40AM       663,589       VGCP       PCM       LXG       9NH       CATALYST       VD       62PSI       TIGE       PROD007.ecal         04/30/2009       07:40AM       663,589       VGCP       PCM       LXG       9NH       CATALYST       VD       62PSI       TIGE       PROD07.ecal         04/30/2009       07:40AM       663,589       VGCP       PCM       LXG       9NH       DD       62PSI       PROD004.ecal         04/30/2009       07:39AM       663,589       VGCP       PCM       LXG       9NH       DD       62PSI       PROD003.ecal         04/30/2009       07:39AM       663,589       VGCP       PCM       LXG       9NH       VD       62PSI       PROD03.ecal         04/30/2009       07:39AM       663,589       VGCP       PCM       LXG       9NH       VD       62PSI       PROD03.ecal         04/30/2009       07:39AM       663,589       VGCP       PCM       LXG       9NH       VD       62PSI       PICB       PICB       PICB |                                                                                       |                            |         |

5. Enter the username and password supplied by PCM and click on Log On.

| 0       | TP dire          | ectory /pub/ a                                                     | t dealerftp.pleasurecraft.com - Windows Internet Exp                                                                                                    | lorer                                   |                                                            | ×   |
|---------|------------------|--------------------------------------------------------------------|----------------------------------------------------------------------------------------------------|-----------------------------------------|------------------------------------------------------------|-----|
| G       | 🏠 ftp:           | //dealerftp.pl                                                     | easurecraft.com/pub/ - Microsoft Internet Explorer                                                                                                    |                                         | Google                                                     | P - |
| File    | Log 0            | n As                                                               |                                                                                                    | *                                       |                                                            |     |
| m       | 90               | <ul> <li>Either the serv<br/>accepted.</li> </ul>                  | er does not allow anonymous logins or the e-mail address was not                                                                                                    | So So                                   | deg Lifedyk Pleadh A-List Search Fun Windows Live 6075 S 3 | 3   |
| ×       |                  | FTP server:                                                        | dealerftp.pleasurecraft.com                                                                                                    |                                         | 🟠 🔹 🔜 👘 🐑 Page 🔻 🎯 Tools                                   | •   |
|         |                  | User name:                                                         | pcmdealer 💌                                                                                                    |                                         |                                                            | 1   |
|         |                  | Password:                                                          | •••••                                                                                                    |                                         |                                                            |     |
| Т       |                  | After you log o                                                    | n, you can add this server to your Favorites and return to it easily.                                                                                                    |                                         | xplorer.                                                   |     |
| 0 0 0 U | 8                | FTP does not e<br>server. To pro<br>(WebDAV) inst<br>Learn more ab | encrypt or encode passwords or data before sending them to the<br>text the security of your passwords and data, use Web Folders<br>ead.<br>out <u>using Web Folders</u> .<br>nymously Save password<br>Log On Cancel |                                         |                                                            | -   |
| 0       |                  |                                                                    |                                                                                                    | Transition concerns to appreciate       |                                                            |     |
| 0       | Searchin         | ig for items                                                       | an                                                                                                    | Unknown Zone                            |                                                            |     |
| 0       | 1/30/2<br>1/30/2 | 2009 07:39A<br>2009 07:39A                                         | M 663,589 <u>VGCP_PCM_LY6_9NH_DD_62Ps</u><br>M 663,589 <u>VGCP_PCM_LY6_9NH_VD_62Ps</u>                                                                                                    | SI TIGE PROD005.ecal<br>SI PROD003.ecal |                                                            |     |
| 0       | 1/30/2<br>1/30/2 | 009 07:39A<br>009 07:39A                                           | M         663,589         VGCP         PCM         LY6         9NH         VD         62PS           M         86,016         ZR409         Idle         Enhancement.m                                               | SI_TIGE_PROD004.ecal                    |                                                            |     |
| -       |                  |                                                                    |                                                                                                    |                                         |                                                            | 8   |

- 6. Single click on the first file.
- 7. Hold the Shift key and single click on the last file. All the files should be highlighted at this point.
- 8. Select Copy Files to Folder

| 🚯 ftp://dealerftp.pleasurecraft.com/pub/ - Microsoft Internet Explorer                                                                                                    |                            |
|----------------------------------------------------------------------------------------------------|----------------------------|
| File Edit View Favorites Tools Help                                                                                                    |                            |
| Open Dearch Dearch Dear |                            |
| Copy To Folder , pleasurecraft.com/pub/                                                                                                    | 🗸 🄁 Go                     |
| Login As<br>New                                                                                                    |                            |
| Create Shortcut Items VGCP_PCM_LY6 VGCP_PCM_LY6 VGCP_PCM_LY6 VGCP_PCM_LY6 VGCP_PCM_LY6 VGCP_PCM_LY6 VGCP_PCM_LY6 VGCP_PCM_LY6 COCP_PCM_LY6 VGCP_PCM_LY6 COCP_PCM_LY6 COCP_PCM                                                                                                    | 2R409 Idle<br>ancement.mdb |
| Properties                                                                                                    |                            |
| Close     A       Image: A start of the start of the start of                                                 |                            |
| Details                                                                                                    |                            |

- 9. Select the following folder:
  - C:\Program Files\Diacom Marine\Cal
- 10. Select OK

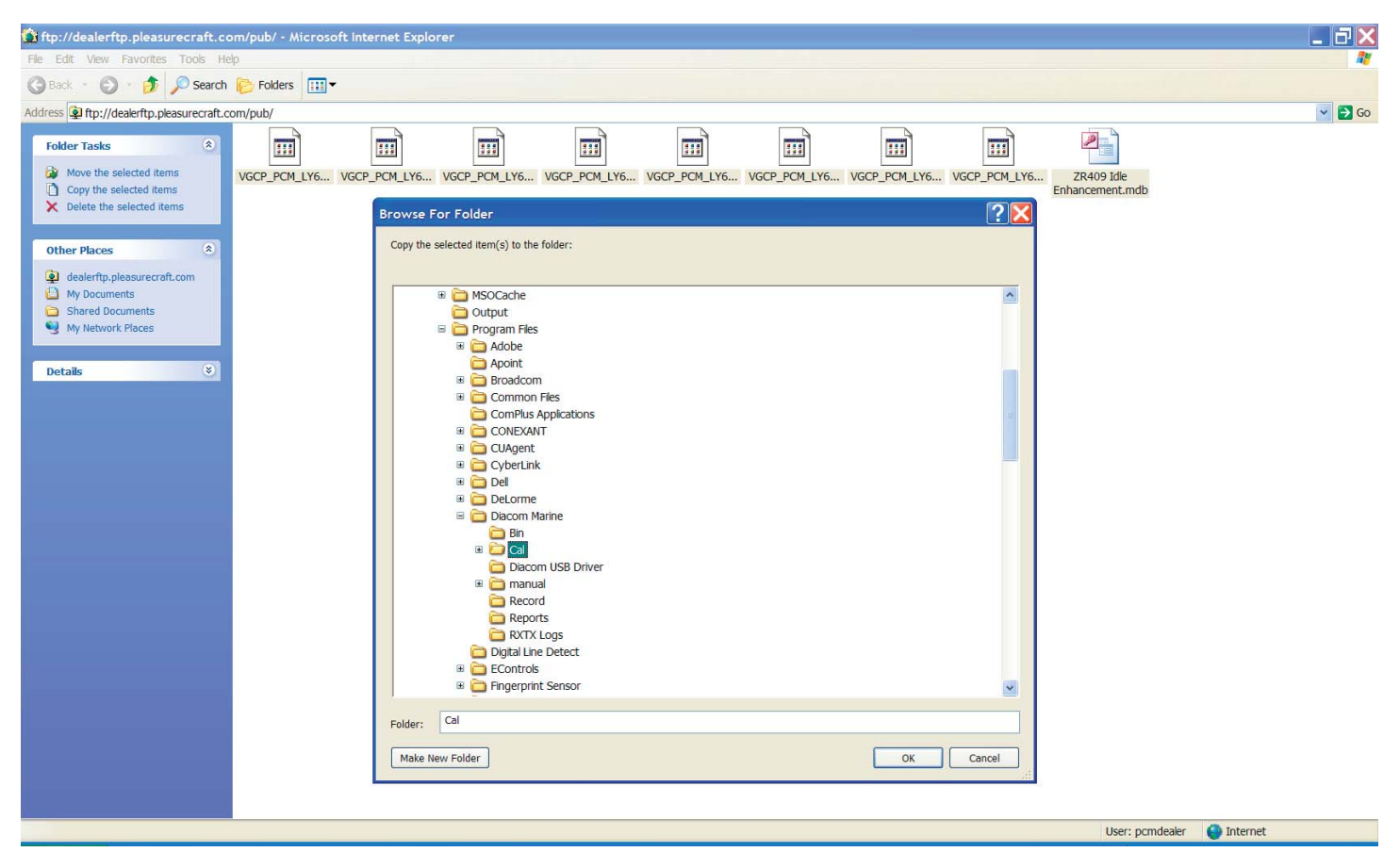

11. The files are now in the appropriate folder and are ready for the calibration enhancement.

|                                                    | © FAST                                                        | FAX WARR/<br>1-8                                              | ANTY CLAIM<br>300-321-3797                             |                                              | z                                 |                                                      | ENGINE SERIAL #:                 |                            |
|----------------------------------------------------|---------------------------------------------------------------|---------------------------------------------------------------|--------------------------------------------------------|----------------------------------------------|-----------------------------------|------------------------------------------------------|----------------------------------|----------------------------|
|                                                    |                                                               | Internatio                                                    | nal: 1-803-34                                          | 15-0336                                      |                                   |                                                      |                                  |                            |
|                                                    |                                                               |                                                               |                                                        | PCM DE/                                      | ALER #                            | 70                                                   |                                  |                            |
| ENG. SERIAL #:                                     |                                                               | ENG.                                                          | HRS.:                                                  |                                              |                                   |                                                      |                                  |                            |
| ENG. MODEL #:                                      |                                                               |                                                               |                                                        |                                              |                                   |                                                      |                                  |                            |
| TRANS. SERIAI                                      | -#-                                                           |                                                               |                                                        | PHONE #:                                     |                                   | FAX #:                                               |                                  |                            |
| TRANS. MODEL                                       | :# -                                                          |                                                               |                                                        |                                              |                                   |                                                      |                                  |                            |
| DATE OF SALE<br>BOAT HULL TYI                      |                                                               | DATE OF FAILUF                                                | RE://                                                  | - ADDRESS:                                   |                                   |                                                      |                                  |                            |
| BOAT HULL SE                                       | RIAL #:                                                       |                                                               |                                                        | 1                                            |                                   |                                                      |                                  |                            |
| SYMPTOM #                                          | AND DESCRIF                                                   | TION OF PRO                                                   | DBLEM:                                                 |                                              |                                   |                                                      |                                  |                            |
|                                                    |                                                               |                                                               |                                                        |                                              |                                   |                                                      |                                  |                            |
| IMPORTANT:                                         | THE ENGINE, D.<br>SIGNED OR WA                                | EALER, OWNEF                                                  | R, AND SYMPTC                                          | DM INFORMATION<br>ED.                        | I REQUESTE                        | ED ABOVE, MUST BE <u>COI</u>                         | <u>MPLETELY</u> FILLED IN AND TH | HIS FORM                   |
| QTY.                                               | PART #                                                        | DESC                                                          | CRIPTION                                               | COST                                         | QTY.                              | PART#                                                | DESCRIPTION                      | COST                       |
|                                                    |                                                               |                                                               |                                                        |                                              |                                   |                                                      |                                  |                            |
|                                                    |                                                               |                                                               |                                                        |                                              |                                   |                                                      |                                  |                            |
| LABOR OP. #                                        | TIME ALLOW.                                                   | LABOR EXT.                                                    | FAIL CODE                                              | LABOR OPEF<br>Reprogram                      | RATION DESC                       | CRIPTION                                             | PARTS:                           |                            |
|                                                    |                                                               |                                                               |                                                        |                                              |                                   |                                                      | STOCK PARTS ADD 10%:             |                            |
|                                                    |                                                               |                                                               |                                                        |                                              |                                   |                                                      | LABOR:                           |                            |
|                                                    |                                                               |                                                               |                                                        |                                              |                                   |                                                      | MISC:                            |                            |
| NOTE TO DEAL                                       | ER: A COPY OF THIS                                            | S CLAIM MUST BE RE                                            |                                                        | ECTIVE PART(S) IN 30 D                       | AYS OR CLAIM                      | WILL BE DENIED. RETURN                               | RETURN FREIGHT:                  |                            |
| PARTS TO: 1737 U<br>HAS THE SKILLS A               | S HWY 76, LITTLE MC<br>ND KNOWLEDGE NE                        | OUNTAIN, SC 29075.<br>CESSARY TO PERFO                        | CLAIM MUST BE SIG<br>RM THE REPAIRS IN                 | GNED BY DEALER REPF<br>I A SAFE AND SATISFAC | STORY MANNER                      | TATING THAT THE DEALER<br>(, THAT THE DEALER HAS THE | CLAIM TOTAL:                     | \$0.00                     |
| OWNERS CONSEN<br>AND PROCEDURE:<br>50% OF POSTED R | T TO REPAIR, AND TI<br>S MANUAL. MAXIMUI<br>ETAIL LABOR RATE, | HAT THE DEALER AG<br>M RATE PAID TO DEA<br>NOT TO EXCEED \$40 | SREES TO PERFORM<br>ALERS WHO DO NOT<br>0.00 PER HOUR. | I THE REPAIRS PER PCA<br>MEET REQUIREMENTS   | M'S, THEN CURF<br>5 FOR 100% REIF | RENT, WARRANTY POLICIES<br>MBURSEMENT WILL BE PAID   | APPROVED AT THE ABOVE LABC       | OR TIME.<br>PENSES ARE THE |
| ×                                                  |                                                               |                                                               |                                                        |                                              |                                   |                                                      | DEALER/OWNER'S RESPONSIBIL       | LITY!                      |
| DEALER'S SI                                        | <b>GNATURE (REQ</b> I                                         | UIRED)                                                        |                                                        | APPROVI                                      |                                   | ENIED PARTS R                                        | RETURN REQUIRED: YES             | S NO                       |
| PARTS SUPPLI                                       | ED BY: DEALER                                                 | [] DISTRIBUTO                                                 | IR [] MANUFAC                                          | CTURER [ ]                                   | AUTH. L                           | ABOR RATE:                                           | PREMIER DEALER: YES $\Box$       |                            |
| SOLD TO: CUS                                       | iT. #                                                         | SHIP TO: CU                                                   | IST. #                                                 |                                              | STRUCTIONS                        | :: GRD [ ] NDA [ ] 2 DAY {                           | SELECT [] 3 DAY [] COD []        | OTHER []                   |
| TERMS:                                             | DISCO                                                         | :TNUC                                                         |                                                        | PCM ORDER #                                  |                                   |                                                      | Rese                             | et Form                    |